# Step 1:

Login to DAP-1353's GUI. Default IP 192.168.0.50 username: admin, password: (blank). Click setup followed wireless setup. Select repeater mode from dropdown list.

| D-Lim                                  |                                                                                                    |                                                                                                    |                                                                                                    |                                                                                                    |                       |                                                                                                    |
|----------------------------------------|----------------------------------------------------------------------------------------------------|----------------------------------------------------------------------------------------------------|----------------------------------------------------------------------------------------------------|----------------------------------------------------------------------------------------------------|-----------------------|----------------------------------------------------------------------------------------------------|
| DAP-1353 //                            | SETUP                                                                                                    | ADVANCE                                                                                                    | D M                                                                                                    | AINTENANCE                                                                                                    | STATUS                | SUPPORT                                                                                                    |
| WIZARD WIRELESS SETUP LAN SETUP LOGOUT | WIRELESS NETWO<br>Use this section to co<br>changes made to this<br>To protect your privac<br>wireless security mode<br>Save Settings<br>WIRELESS NETWO<br>Wireless | Helpful Hints      Changing your Wireless<br>Network Name is the first<br>step in securing your<br>wireless network. Change it<br>to a familiar name that does<br>not contain any personal<br>information.      Enable Auto Channel<br>Scan so that the access<br>point can select the best<br>possible channel for your<br>wireless network to operate |                                                                                                    |                                                                                                    |                       |                                                                                                    |
|                                        | C<br>W<br>Enable Auto<br>Tra                                                                                                    | Operation Mode :<br>/ireless Channel :<br>o Channel Scan :<br>802.11 Mode :<br>Channel Width :<br>ansmission Rate :<br>SSID Broadcast :                                                                                                    | Access Point<br>Access Point<br>WDS with AP<br>WDS<br>AP Repeater<br>Wireless Client<br>Auto 20/40 MHz<br>Best(Up to 300)<br>Enable | <ul> <li>(nib) calc</li> <li>2.11g and 802.11b</li> <li></li> <li></li> <li></li> <li></li> <li></li> <li></li> </ul> | <ul> <li>▼</li> </ul> | <ul> <li>Setting SSID Broadcast to<br/>Disable is another way to<br/>secure your network. With<br/>SSID Broadcast disabled, no<br/>wireless clients will be able<br/>to see your wireless network<br/>when they scan to see<br/>what's available. For your<br/>wireless devices to connect<br/>to your access point, you<br/>will need to manually enter<br/>the Wireless Network Name<br/>on each device</li> </ul> |

## Step 2:

Click scan to search for your existing wireless network.

|                | C                                                 |                                                              |                                                                 |                                         |                                                                                                    |
|----------------|---------------------------------------------------|--------------------------------------------------------------|-----------------------------------------------------------------|-----------------------------------------|----------------------------------------------------------------------------------------------------|
|                |                                                   |                                                              |                                                                 |                                         |                                                                                                    |
| DAP-1353       | SETUP                                             | ADVANCED                                                     | MAINTENANCE                                                     | STATUS                                  | SUPPORT                                                                                            |
| WIZARD         | WIRELESS NETW                                     | ORK                                                          |                                                                 |                                         | Helpful Hints                                                                                      |
| WIRELESS SETUP | Use this section to con<br>changes made to this s | figure the wireless set<br>section may also need             | tings for your D-Link Access F<br>to be duplicated on your wire | oint. Please note that<br>eless client. | <ul> <li>Changing your Wireless<br/>Network Name is the first<br/>step in securing your</li> </ul> |
| LOGOUT         | To protect your privac<br>wireless security mode  | y you can configure w<br>s including: WEP or W               | ireless security features. This<br>PA.                          | device supports three                   | to a familiar name that<br>does not contain any<br>personal information.                           |
|                | Save Settings                                     | Enable Auto Channel Scan so that the access coint are noted. |                                                                 |                                         |                                                                                                    |
|                | WIRELESS NETW                                     | ORK SETTINGS                                                 |                                                                 |                                         | point can select the best<br>possible channel for your                                             |
|                | Wireless N                                        | letwork Name : THD                                           | IUS AP (Also cal                                                | ed the SSID)                            | on.                                                                                                |
|                | 0                                                 | peration Mode : AP                                           | Repeater 💌                                                      |                                         | <ul> <li>Setting SSID Broadcast<br/>to Disable is another way to</li> </ul>                        |
|                | Wi                                                | reless Channel ; 6                                           | -                                                               |                                         | secure your network. With<br>SSID Broadcast disabled, no                                           |
|                | Enable Auto                                       | Channel Scan ;                                               |                                                                 |                                         | wireless clients will be able<br>to see your wireless                                              |
|                |                                                   | 802.11 Mode : Mice                                           | ed 802.11n, 802.11g and 802.11                                  |                                         | network when they scan to<br>see what's available. For                                             |
|                |                                                   | Channel Width : Auto                                         | o 20/40 MHz ▼                                                   |                                         | your wireless devices to<br>connect to your access                                                 |
|                | Trar                                              | nsmission Rate ; Bes                                         | t(Up to 300) 👻                                                  |                                         | point, you will need to<br>manually enter the Wireless                                             |
|                | S                                                 | SID Broadcast ; Enal                                         | le 🔻                                                            |                                         | Network Name on each<br>device.                                                                    |
|                | SITE SURVEY                                       |                                                              |                                                                 | <b>X</b>                                | If you have enabled                                                                                |
|                | Turne CH                                          | Signal DCC                                                   |                                                                 | Scan                                    | sure you write down the<br>Passphrase that you have<br>configured. You will need to                |
|                | туре Сп                                           | Signal 655                                                   | ID Security                                                     | 3310                                    | enter this information on<br>any wireless device that you                                          |
|                |                                                   |                                                              |                                                                 |                                         | connect to your wireless<br>network.                                                               |
|                |                                                   |                                                              |                                                                 |                                         |                                                                                                    |
|                |                                                   |                                                              |                                                                 |                                         |                                                                                                    |
|                |                                                   |                                                              |                                                                 |                                         |                                                                                                    |
|                |                                                   |                                                              |                                                                 |                                         |                                                                                                    |

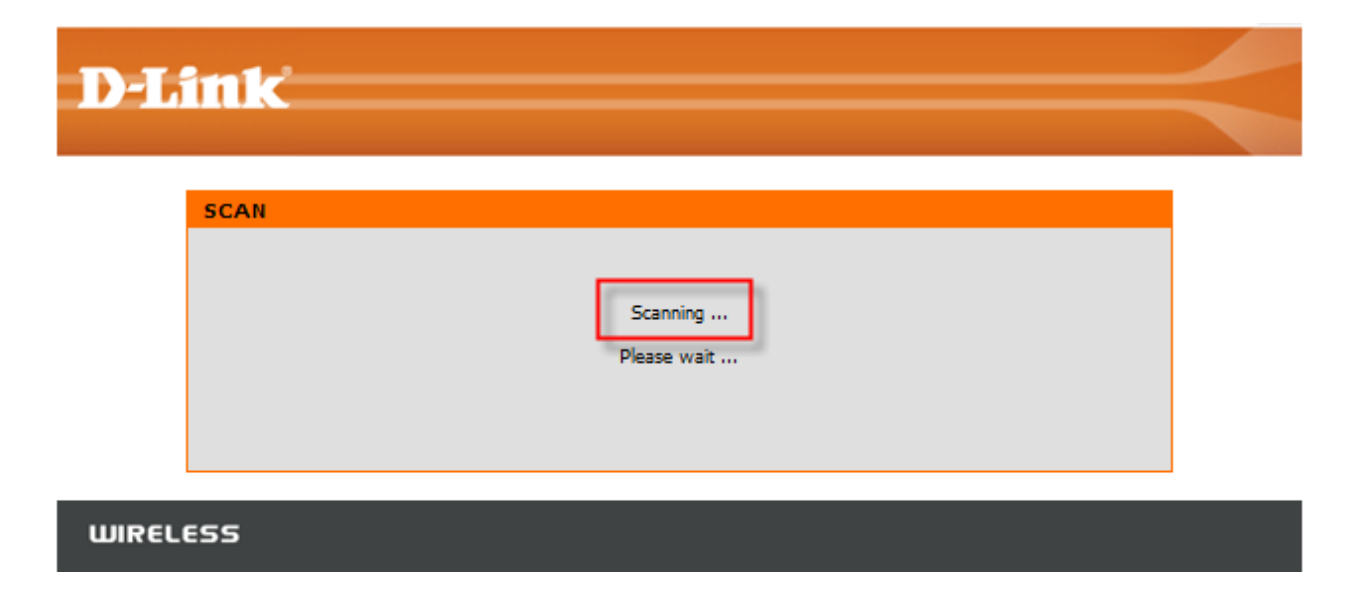

Document Compiled by Francois Scheun, D-Link Africa

# Step 3:

Select the desired network you'd like to repeat from.

| SITE S     | SURVE | Y |        |         |             |     |        |       |                   |       |      |
|------------|-------|---|--------|---------|-------------|-----|--------|-------|-------------------|-------|------|
|            | Туре  |   | CH Sig | jnal    | BSSID       |     | Secu   | rity  | SSID              |       | Scan |
|            | BSS   | 1 | 100%   | 00:21:9 | 91:97:86:68 | WP/ | A2-PSK |       | D-LinkSA          |       |      |
| $\bigcirc$ | BSS   | 6 | 42%    | 64:16:  | f0:b4:7c:8a | 0   | PEN    | MTN F | F@stLink WiFi Gai | teway |      |
|            | BSS   | 6 | 42%    | 64:16:  | f0:b4:7c:8a | 0   | PEN    | MTN F | F@stLink WiFi Ga  | teway |      |
|            |       |   |        |         |             |     |        |       |                   |       |      |
|            |       |   |        |         |             |     |        |       |                   |       |      |
|            |       |   |        |         |             |     |        |       |                   |       |      |
|            |       |   |        |         |             |     |        |       |                   |       |      |

## Step 4:

Duplicate encryption to be exactly the same as configured on your main AP.

| WIRELESS SECURITY MODE                                |                            |                                  |  |  |  |  |  |  |
|-------------------------------------------------------|----------------------------|----------------------------------|--|--|--|--|--|--|
| Security Mode Enable WPA Wireless Security (enhanced) |                            |                                  |  |  |  |  |  |  |
| WPA                                                   | WPA                        |                                  |  |  |  |  |  |  |
| WPA requires                                          | stations to use high grade | e encryption and authentication. |  |  |  |  |  |  |
|                                                       |                            |                                  |  |  |  |  |  |  |
|                                                       | Cipher Type ;              | Auto 🚽                           |  |  |  |  |  |  |
| Grou                                                  | p Key Update Interval :    | 1800                             |  |  |  |  |  |  |
|                                                       | Personal / Enterprise ;    | Personal 🕌                       |  |  |  |  |  |  |
|                                                       | Passphrase :               |                                  |  |  |  |  |  |  |
|                                                       | Comfirmed Passphrase :     | ••••••                           |  |  |  |  |  |  |

#### Step 5:

Click save settings to save the settings to the device's EEPROM.

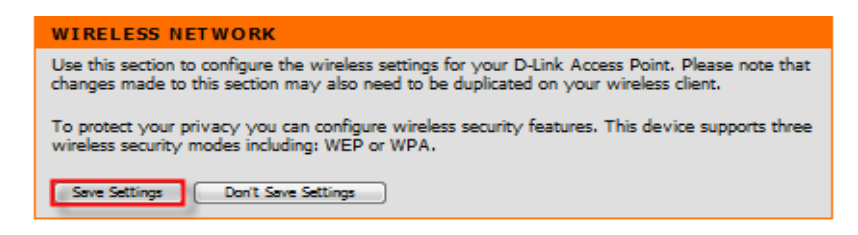

#### Step 6:

Navigate to MAINTANANCE followed by SYSTEM and click reboot to permanently save settings to the device's EEPROM.

| D-Lini                                                                   | k                                                                                                    |                                                                                                    |                                                                                                    |                             | $\prec$                                                                                                    |
|--------------------------------------------------------------------------|----------------------------------------------------------------------------------------------------|----------------------------------------------------------------------------------------------------|----------------------------------------------------------------------------------------------------|-----------------------------|----------------------------------------------------------------------------------------------------|
| DAP-1353                                                                 | SETUP                                                                                                    | ADVANCED                                                                                                    | MAINTENANCE                                                                                                | STATUS                      | SUPPORT                                                                                                    |
| DEVICE<br>ADMINISTRATION<br>SYSTEM<br>FIRMWARE<br>MISC<br>TIME<br>LOGOUT | SYSTEM SETTIN<br>The current system se<br>any other saved settin<br>SYSTEM SETTIN<br>Save Settings T<br>Load Settings From<br>Restore To Facto | GS<br>ttings can be saved as a f<br>ig file created by device of<br>GS<br>To Local Hard Drive : Sam<br>m Local Hard Drive : U<br>ny Default Settings : Re<br>Reboots the device : Ret | file onto the local hard drive<br>an be uploaded into the uni<br>Browse<br>pload Settings<br>estore Device | e. The saved file or<br>it. | Helpful Hints<br>• Once your Access Point<br>is configured the way you<br>want it, you can save these<br>settings to a configuration<br>file that can later be loaded<br>in the event that the Access<br>Point's default settings are<br>restored. To do this, click<br>the Save button next to<br>where it says Save Settings<br>to Local Hard Drive. |